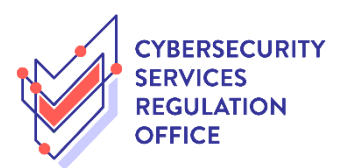

## Step-by-Step Guide to **<u>Renew Licence</u>**

| S/N | Step                                                                                                    | Screenshot                                                                                                    |
|-----|----------------------------------------------------------------------------------------------------|----------------------------------------------------------------------------------------------------|
| 1   | Log on to GoBusiness Licensing<br>using either CorpPass or<br>SingPass.                                          | <ul> <li>A Singapore Government Agency Website</li> <li>New Guided Journey feature on GoBusiness Licensing in Licensing for F&amp;B businesses, made smarter and simpler. Get Started</li> <li>Get Started</li> <li>Content of Content on GoBusiness Licensing in Licensing for F&amp;B businesses, made smarter and simpler. Get Started</li> <li>Content of Content on GoBusiness Licenses Licenses Extensing in SFA/ NPARKS / AVS LICENCES</li> <li>LICENCE APPLICATION</li> <li>LICENSE LICENSED EXTITIES</li> <li>SFA/ NPARKS / AVS LICENCES</li> <li>WHO WE ARE</li> <li>LICENSE Keywords</li> <li>Search</li> <li>Licence by Keywords</li> <li>Get Search</li> <li>Licence by Keywords</li> <li>Get Search</li> <li>Licence by Keywords</li> <li>Search</li> <li>Licence by Keywords</li> <li>Search</li> </ul>                                                                                                    |
| 2   | Under the "Licence Application"<br>tab, click on "RENEW EXPIRING<br>LICENCE".                                    | Intervention     Intervention                                                                                                    |
| 3   | Under the "By RRN" tab, key in<br>the Renewal Request Number<br>provided by the system and click<br>on "Search". | MY PORTFOLIO IL LICENCE APPLICATION R LICENSED ENTITIES S SFA / NPARKS / AVS LICENCES T WHO WE ARE<br>Renew Licences<br>PA-123-1234578<br>RRN (Renewal Request Number) provided by the agency<br>MARKS / AVS LICENCES<br>SFA / NPARKS / AVS LICENCES<br>SFA / NPARKS / AVS LICENCES<br>NH / NH / NH / NH / NH / NH / NH / NH / |

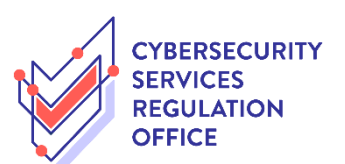

| 4 | The search result will reflect the licence to be renewed.                                                                                                    | Renew Licence                                                                                                    | 3<br>W ADD<br>General Information                                                                                                    | 4 5<br>PROVIDE UPLOAD<br>Application Details Supporting Document(                                                                                                    | 6 7<br>REVIEW & SUBMIT ACKNOWLEDGEMENT<br>(Payment If Application<br>(Payment If Application)                                                                                                    |
|---|----------------------------------------------------------------------------------------------------|----------------------------------------------------------------------------------------------------|----------------------------------------------------------------------------------------------------|----------------------------------------------------------------------------------------------------|----------------------------------------------------------------------------------------------------|
|   | <ul> <li>Verify if this is the licence to<br/>be renewed; and</li> </ul>                                                                                                    | Cybersecurity Services Regu<br>Penetration Testing Ser                                                                                                    | lation Office<br>vice Licence                                                                                                    | Fees & Supporting Docume                                                                                                    | PDLS (if required)                                                                                                    |
|   | b. Click on "Next" to proceed.                                                                                                    | Penetration Testing Servi                                                                                                    | ice Licence                                                                                                    | Details                                                                                                    |                                                                                                    |
|   | The fees and supporting documents required for the licence application can be found under "Details".                                                                                                    | Licensee ID No.                                                                                                    | Licence No. *                                                                                                    | BACK NEXT b                                                                                                    |                                                                                                    |
| 5 | a. Read through the "Terms of<br>Use" and click on the<br>checkbox.                                                                                                    | SEECT R<br>Licence(s) P                                                                                                    | 2 3<br>NEW ADD<br>General Information                                                                                                    | 4 5<br>PROVIDE UPLOAD<br>Application Details Supporting Documer                                                                                                    | 6 7<br>REVIEW & SUBMIT ACKNOWLEDGEMENT<br>Application<br>(Payment If applicable)                                                                                                    |
|   | <ul> <li>b. Basic information of the filer<br/>will be auto populated from<br/>User Profile. If there is any<br/>change to the basic<br/>information greyed out,<br/>proceed to "Update User<br/>Profile" to make the<br/>necessary changes before<br/>proceeding. Key in the rest of</li> </ul> | <ul> <li>Lagreement</li> <li>Access this service Website, you shall accept any of thes</li> <li>In these Terms of Us after Changes have the changes.</li> <li>These Terms of Us after Changes have the changes.</li> <li>We may modify or notice to you, and</li> <li>I. Access To the Website</li> <li>By clicking on the checkte</li> </ul> | is is governed by the terms a<br>be deemed to have accepted<br>e Terms of Use, please leave<br>Use, the words "we", "our" ar<br>means any body corporate e<br>lic function.<br>e may be changed from time<br>e been posted on the Website<br>discontinue any information<br>without liability.<br>te<br>box, I agree to be bound by th | nd conditions as stated below ("Terms<br>I and agreed to be legally bound by th<br>the Website.<br>d "us" refer to the Government of Sin<br>stablished by or under written law fro<br>to time. Changes will be posted on th<br>will constitute your agreement to th<br>or features that form part of the Web<br>e Terms of Use. | s of Use"). By accessing and using the<br>lese Terms of Use. If you do not<br>igapore and all Statutory Boards.<br>In time to perform or<br>als page. Your use of the Website<br>e modified Terms of Use and all of<br>ssite at any time, with or without |
|   | appropriate.                                                                                                    | Note: Salutation, Name,<br>Please proceed to                                                                                                    | Citizenship, Gender and Date<br><b>Update User Profile</b> screen 1                                                                                                    | Of Birth are taken from User Profile f<br>o edit these information where neces                                                                                                    | or your convenience.<br>sary.                                                                                                    |
|   | c Click on "Novt" to proceed                                                                                                    | Salutation * Mdm                                                                                                    | · · ·                                                                                                    | Designation *                                                                                                    | Managing Director                                                                                                    |
|   | c. Click off Next to proceed.                                                                                                    | Name *                                                                                                    |                                                                                                    | Office Tel Number<br>Home Tel Number                                                                                                    | · ·                                                                                                    |
|   |                                                                                                    | Gender* O Ma                                                                                                    | le  Female                                                                                                    | Fax Number                                                                                                    | -                                                                                                    |
|   |                                                                                                    | Date Of Birth *                                                                                                    |                                                                                                    | bbile Number*                                                                                                    | +65                                                                                                    |
|   |                                                                                                    | Primary Contact Off<br>Mode*                                                                                                    | ice Tel Number                                                                                                    | Email *                                                                                                    |                                                                                                    |
|   |                                                                                                    | ⊖ Hor                                                                                                    | me Tel Number<br>bile Number                                                                                                    | Tick if you prefer to<br>receive status update<br>of licence application<br>SMS                                                                                                    | is<br>Via                                                                                                    |
|   |                                                                                                    |                                                                                                    | Next X                                                                                                    | Sa Caraft Save as Draft & Exit                                                                                                    |                                                                                                    |

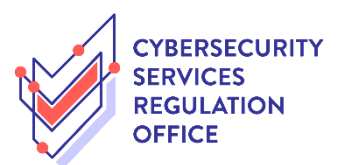

Γ

| 6a For | Organisation                                                                                                    |                                                                                                    |
|--------|----------------------------------------------------------------------------------------------------|----------------------------------------------------------------------------------------------------|
| i      | <ul> <li>Organisation</li> <li>Verify the existing information<br/>and update the required section<br/>by</li> <li>a. clicking on the checkbox<br/>beside the relevant sub<br/>header; and</li> <li>b. update the necessary<br/>information where<br/>appropriate.</li> </ul> | <form>  Image: Brew Brew Brew Brew Brew Brew Brew Brew</form>                                                        |
|        |                                                                                                    | Please enter your postal code and clock "Renieve<br>Address" Dunit Number<br>Number * Building Name<br>Street Name * |

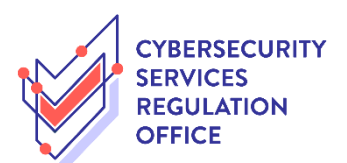

| Correspondence A                                                                                                    | Address                                                                                                    |                                                                                |                                                           |
|----------------------------------------------------------------------------------------------------|----------------------------------------------------------------------------------------------------|--------------------------------------------------------------------------------|-----------------------------------------------------------|
| Correspondence                                                                                                    | Address                                                                                                    |                                                                                |                                                           |
| Address Type *                                                                                                    | Local O Foreign                                                                                                    |                                                                                |                                                           |
| Type of Premises*                                                                                                    | Please Select 🗸                                                                                                    |                                                                                |                                                           |
| Postal Code*                                                                                                    | Retrieve Ado                                                                                                    | Tress Level                                                                    |                                                           |
|                                                                                                    | Address*                                                                                                    | Unit Number                                                                    |                                                           |
| Block / House<br>Number*                                                                                                    | ~                                                                                                    | Building Name                                                                  |                                                           |
| Street Name*                                                                                                    |                                                                                                    |                                                                                |                                                           |
| Email Address*                                                                                                    |                                                                                                    | Company Websit                                                                 | e                                                         |
| Office Tel Number                                                                                                    | -                                                                                                    | Mobile Tel Numb                                                                | er +6598989898                                            |
| Fax Number                                                                                                    | -                                                                                                    |                                                                                |                                                           |
| shareholder of (if<br>Name(s) of any b<br>Name of business:<br>S.N<br>o Name of b                                                                                                    | applicable):<br>businesses<br>business:                                                                                      | Add                                                                            |                                                           |
|                                                                                                    |                                                                                                    | No records available                                                           |                                                           |
| Part B : Informatio                                                                                                    | on about the Cybersecurit                                                                                                    | y Service Provider                                                             |                                                           |
| Cyber Security Set                                                                                                    | rvices                                                                                                    |                                                                                |                                                           |
| No of years for which<br>been providing Penet<br>services:*                                                                                                    | n the Business has<br>tration Testing                                                                                        |                                                                                |                                                           |
| Please select services a<br>right box<br>Cloud Security<br>Consumer Security Srodu<br>Cyber Security Produ<br>Cyber Security Produ<br>Cyber Security Adviso<br>End to End Security In<br>If others, Please elabor | and move it to the<br>oftware<br>cts (Distribution)<br>cts (Technology Pring<br>ry and Consultancy<br>mplementation<br>rate: | Other types of cybersecurity services<br>provided by the Business (if applicab | and/or Information-Communication Technology (ICT)<br>ley: |
|                                                                                                    |                                                                                                    |                                                                                |                                                           |

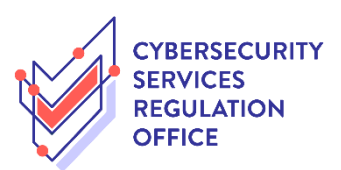

| ii | For adding of new officer(s)                                | Part C: Informatio                                              | on of Key Officers                                                                                |                                                                    |                                                     |
|----|-------------------------------------------------------------|-----------------------------------------------------------------|---------------------------------------------------------------------------------------------------|--------------------------------------------------------------------|-----------------------------------------------------|
|    | a. Key in the necessary                                     | Key Executive Officer<br>supervision of its emp                 | refers to the person who is responsible for the<br>ployees.                                       | proper administration and ov                                       | erall management of the business entity and         |
|    | information and click on<br>"Add/Update Key Officer".       | Key Officer(s) refer to and secretary, or any                   | any director, partner, or other person who is li<br>other person who is responsible for the manag | sted in the business entity's bu<br>gement of the business entity. | usiness profile, with the exception of shareholders |
|    | The officer will be reflected in                            | Is the Key Officer a K<br>(Only one Key Execu<br>application)?* | Key Executive Officer Ores ONO<br>tive Officer in one                                             |                                                                    |                                                     |
|    | the "New Key Officers" table.                               | Salutation*                                                     | Please Select 🗸                                                                                   | Name*                                                              |                                                     |
|    |                                                             | ID Type *                                                       | ○ FIN ○ NRIC ○ Passport                                                                           | NRIC/Passport/FIN<br>No.*                                          |                                                     |
|    | For updating of existing officer's                          | Gender*                                                         | ○ Male ○ Unknown ○ Female                                                                         | Citizenship*                                                       | Please Select                                       |
|    | <u>information</u>                                          | Designation in the<br>business*                                 | Please Select 🗸                                                                                   | If Others, Please                                                  | ab                                                  |
|    | b. Click on the 🗹 icon beside                               | Country/Region of<br>birth *                                    | Please Select 🗸                                                                                   | Date of Birth*                                                     |                                                     |
|    | the officer. The details will be                            | Mobile Tel Number                                               | -                                                                                                 | Office Tel Number                                                  |                                                     |
|    | reflected in the fields. Amend                              | Email*                                                          |                                                                                                   | Highest Educational                                                | Please Select 🗸                                     |
|    | where appropriate and click on<br>"Add/Update Key Officer". | Residential Addre                                               | 55                                                                                                | Quaincation                                                        |                                                     |
|    |                                                             | Address Type *                                                  | Local O Foreign                                                                                   |                                                                    |                                                     |
|    | For removal of existing officer(s)                          | Type of Premises *                                              | Please Select 🗸                                                                                   |                                                                    |                                                     |
|    | c. Check on the "To be deleted" checkbox beside the         | Postal Code*                                                    | Retrieve Address Please enter your postal code and click "Retrieve Address"                       | Level                                                              |                                                     |
|    | officer.                                                    | Block / House<br>Number                                         | Please Select 🗸                                                                                   | Unit Number<br>Building Name                                       |                                                     |
|    | d. Click on "Proceed" to                                    | Street Name*                                                    |                                                                                                   |                                                                    |                                                     |
|    | continue.                                                   | <u>Name(s) of any bu</u><br><u>applicable):</u>                 | <u>siness(es) that provide cybersecurity</u>                                                      | services which the Key                                             | Officer owns or is a shareholder of (if             |
|    | Do note that there can only be                              | Name of business:                                               |                                                                                                   | Add                                                                |                                                     |
|    | one Key Executive Officer in the                            | S.N                                                             |                                                                                                   |                                                                    |                                                     |
|    | application.                                                | o Name or bi                                                    | a b Nor                                                                                           | ecords available                                                   |                                                     |
|    |                                                             | Add/Update Key Offi                                             | cer                                                                                               |                                                                    |                                                     |
|    |                                                             | Existing Key Offic                                              | ers                                                                                               |                                                                    |                                                     |
|    |                                                             | S.N                                                             | NRIC /<br>Passport /<br>FIN No. Gondor                                                            | Designa<br>Key Executive in the<br>Officer business                | ation To be<br>delete                               |
|    |                                                             | 1                                                               | FIN NO Gender                                                                                     | Yes                                                                |                                                     |
|    |                                                             | New Key Officers<br>S.N                                         | NRIC / Passport                                                                                   | Key Executive                                                      | Designation in                                      |
|    |                                                             | o Nume                                                          | No                                                                                                | records available                                                  | are business cruzensnip                             |
|    |                                                             |                                                                 |                                                                                                   |                                                                    |                                                     |
|    |                                                             |                                                                 | Previous Proceed                                                                                  | d as Draft Sav                                                     | re as Draft & Exit                                  |
|    |                                                             |                                                                 |                                                                                                   |                                                                    |                                                     |

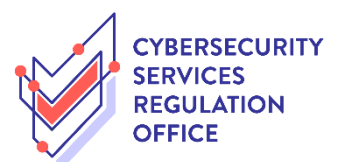

| 6b Foi | · Individual                                                    |                                                               |                                                                                                    |                                                                                                    |                      |
|--------|-----------------------------------------------------------------|---------------------------------------------------------------|----------------------------------------------------------------------------------------------------|----------------------------------------------------------------------------------------------------|----------------------|
| i      | Verify the existing information and update the required section | Renew Expirin<br>Managed Securi                               | <b>ig Licence</b><br>ity Operations Centre Monitoring Se                                                                                                    | ervice Licence (CSRO)                                                                                                    |                      |
|        | by                                                              | Terms of Amilantian                                           |                                                                                                    |                                                                                                    |                      |
|        | a dicking on the checkbox                                       | (i) The CSRO is co                                            | ilecting the personal information of the app                                                                                                    | licant and/or Key Officers of the applicant's Business, to p                                                                  | erform its           |
|        | beside the relevant sub<br>header;                              | (ii) Where necess.<br>have been author<br>services, unless th | charge its duties under the cybersecurity Ac<br>ary, CSRO may share the collected data with<br>rised to carry out specific Government servir<br>he law prohibits such sharing. | rt.<br>other Government agencies (or non-Government entities<br>ces) to process the application, perform its functions, or to | which<br>provide its |
|        | h undata the necessary                                          | Licence Profile                                               |                                                                                                    |                                                                                                    |                      |
|        | information where                                               | Licensee ID No. *                                             | -                                                                                                    |                                                                                                    |                      |
|        | appropriate; and                                                | Licence No. *                                                 |                                                                                                    |                                                                                                    |                      |
|        | c. click on "Proceed" to                                        | Part A : Applicant                                            | Particulars                                                                                                    |                                                                                                    |                      |
|        | continue.                                                       | San yn a                                                      | lars<br>DR                                                                                                    | Name*                                                                                                    |                      |
|        |                                                                 | ID Type *                                                     | NRIC                                                                                                    | NRIC/Passport/ FIN                                                                                                    |                      |
|        |                                                                 | Gender*                                                       |                                                                                                    | Citizenship*                                                                                                    |                      |
|        |                                                                 | Country/Region of<br>birth *                                  | ~                                                                                                    | Date of Birth*                                                                                                    | h                    |
|        |                                                                 | Home Tel Number                                               | · · ·                                                                                                    | Office Tel Number                                                                                                    |                      |
|        |                                                                 | Fax Number                                                    | - · ·                                                                                                    | Mobile Tel<br>Number *                                                                                                    |                      |
|        |                                                                 | Highest Education                                             | Doctorate 🗸                                                                                                    | Alternative Email                                                                                                    |                      |
|        |                                                                 | Qualification Residential Addre                               | ss                                                                                                    |                                                                                                    |                      |
|        |                                                                 | Residential Addr                                              | ess                                                                                                    |                                                                                                    |                      |
|        |                                                                 | Address Type*                                                 | Local O Foreign     Patricese Address                                                                                                    | laval                                                                                                    |                      |
|        |                                                                 | Postal Code "                                                 | Retrieve Address Please enter your postal code and click "Retrieve Address"                                                                                                    |                                                                                                    |                      |
|        |                                                                 | Block / House<br>Number *                                     | ~                                                                                                    |                                                                                                    |                      |
|        |                                                                 | Street Name *                                                 |                                                                                                    | Building Name                                                                                                    |                      |
|        |                                                                 | Correspondence A                                              | Address                                                                                                    |                                                                                                    |                      |
|        |                                                                 | Correspondence Address Type *                                 | Address <ul> <li>Local</li> <li>Foreign</li> </ul>                                                                                                    |                                                                                                    |                      |
|        |                                                                 | Type of Premises*                                             | Please Select 🗸                                                                                                    |                                                                                                    |                      |
|        |                                                                 | Postal Code*                                                  | Retrieve Address                                                                                                    | Level                                                                                                    |                      |
|        |                                                                 |                                                               | Address"                                                                                                    | Unit Number                                                                                                    |                      |
|        |                                                                 | Block / House<br>Number*                                      | ~                                                                                                    | Building Name                                                                                                    |                      |
|        |                                                                 | Street Name*                                                  |                                                                                                    |                                                                                                    |                      |
|        |                                                                 | Email Address*                                                | siness(es) that provide cybersecurity set                                                                                                    | rvices which the Applicant or Company owns or is a                                                                            |                      |
|        |                                                                 | shareholder of (if a                                          | applicable):                                                                                                    | the second second second second second second second second second second second second second second second s                |                      |
|        |                                                                 | Name of business:                                             |                                                                                                    | Add                                                                                                    |                      |
|        |                                                                 | S.N<br>o Name of bu                                           | usiness:                                                                                                    |                                                                                                    |                      |
|        |                                                                 | 1 name                                                        |                                                                                                    |                                                                                                    | 8 ×                  |
|        |                                                                 |                                                               |                                                                                                    |                                                                                                    |                      |

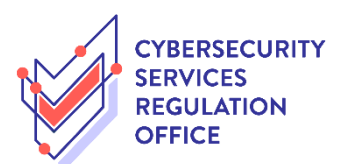

|   |                                                                                                    | Part B : Information about the Cybersecurity Service Provider                                                                                                    |
|---|----------------------------------------------------------------------------------------------------|----------------------------------------------------------------------------------------------------|
|   |                                                                                                    | Cyber Security Services No of years for which the Applicant has been providing Managed Security Operations Centre (SOC) Monitoring services:*                                                                                                    |
|   |                                                                                                    | Please select services and move it to the right box Cloud Security Consumer Security Training Cybers Security Training Cybers Security Training Cybers Security Internation Hardware Support If others, Please elaborate:                                                                                                    |
|   |                                                                                                    |                                                                                                    |
| 7 | <ul><li>a. Click on "Upload" to select<br/>the document to be uploaded;<br/>and</li></ul>                     | 1     2     3     4     6     7       SELECT     RENEW     ADD     PROVIDE     UPLOAD     REVIEW & SUBMIT     ACKNOWLEDGEMENT       Licence(s)     Profile     General Information     Application Details     Supporting Document(s)     Review & SUBMIT     ACKNOWLEDGEMENT       Renew Expiring Licence     Renew Expiring Licence     Renew Expiring Licence     Renew Expiring Licence     Renew Expiring Licence                                                                                                    |
|   | b. Click on "Next" to proceed.                                                                                | Penetration Testing Service Licence                                                                                                    |
|   | It is mandatory to upload the<br>necessary document before you<br>are allowed to proceed to the<br>next page. | Document Name     Type     Attachment     Action       Photocopy of both ides of NRC/Work Pass (for<br>explicants in Singaport), or photocopy of Passport<br>showing the personal particulars and efficial<br>descriptions (for vorreas applicants) * <ul> <li>I. For un-notified changes made to the name or passport<br/>number of the Key Executive Officer/Key<br/>Officer/Individual license, places submit a photocopy of<br/>the updated NRC/Work PassPassport.</li> <li>For the replacement of Key Executive Officer /<br/>appointment of new Key Discuss to Submess entities,<br/>places submit a photocopy of the new Key Executive<br/>Officer Sind/Work SasPassport.</li> <li>Documents not in the English language must be<br/>submitted opperturbut and accurate translation. In the certificate<br/>must contain a statement of that person's full many, of his<br/>address and of his qualifications for making the<br/>translation.</li> <li>Accopable File Formati phy, Jipg, Jipg<br/>Accopable File Formati phy, Jipg Jipg</li> <li>Accopable File Formati phy, Jipg Jipg</li> <li>Accopable File Formati phy, Jipg Jipg</li> <li>Accopable File Formati phy, Jipg Jipg</li> <li>Accopable File Formati phy, Jipg Jipg</li> <li>Accopable File Formati phy, Jipg Jipg</li> <li>Accopable File Formati phy, Jipg Jipg</li> <li>Accopable File Formati phy, Jipg Jipg</li> <li>Accopable File Formati phy, Jipg Jipg</li> <li>Accopable File Formati phy, Jipg Jipg</li> <li>Accopable File Formati phy, Jipg Jipg</li> <li>Accopable File Formati phy, Jipg Jipg</li> </ul> <li>Accopable File Formati phy, Jipg Jipg</li> <li>Accopable File Formati phy, Jipg Jipg</li> <li>Accopable File Formati phy, Jipg Jipg</li> <li>Accopable File Formati phy, Jipg</li> <li>Accopable File Formati phy, Jipg</li> <li>Accopable File Formati phy, Jipg</li> <li>Accopable File Formati phy, Jipg</li> <li>Accopable</li> |
|   |                                                                                                    | Declaration Form *         Business entities are required to submit:         (i) a "Declaration Form for lubiness Entity" which is to be completed by an officer authorized by the business entity; and (ii) a "Declaration Form for Individual" which is to be completed by each of the business entity's Key Executive Officer and all Key Officers.       ONLINE UPLOAD          Individuals are required to submit a completed copy of the "Declaration form for Individual".       ONLINE UPLOAD        Upload         Individuals are required to submit a completed copy of the "Declaration form for Individual".       The declaration forms can be downloaded at        Www.csro.gpv.sg.         Accopsable File Size maximum : 2 MB       Key State       Key State       Key State                                                                                                    |
|   |                                                                                                    | Curriculum vitae *         1. For Individual Licence, Curriculum vitae of applicant is to be submitted.         2. For Business Entity Licence, Curriculum vitae of the Key Executive Officer and all Key Officers are to be submitted.         3. Curriculum vitae bould include applicant's qualification or experience (f any relating to be licensable or potential and the potential submitted is curriculum vitae of the Key Executive Officer and all Key Officers are to be submitted.         4. Occuments not in the fights language must be submitted submitted is curriculated to the person making it to be a correct translation in the English language. The translation must be certified by the person making it to be a correct translation to the submitted of this qualifications for must be certified by the person fails and the sand of this qualifications for must be certified by the translation.       Upload         Acceptable File Former: Pdf       Acceptable File Size maximum: 2 MB                                                                                                    |

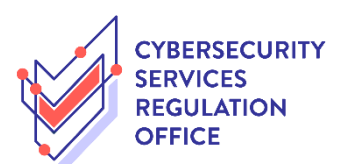

|   |                              | Certificate of clearance (for overseas applicants only)                                                                                                    |
|---|------------------------------|----------------------------------------------------------------------------------------------------|
|   |                              | <text></text>                                                                                                    |
| 8 | a. Review the information of |                                                                                                    |
|   | the application;             | SELECI REVEW ADD PROVIDE OFCOAD<br>Licence(s) Profile General Information Application Details Supporting Document(s) Application<br>(Payment if applicable)                                                                                                    |
|   | h Clieb on the relevant      | Renew Expiring Licence                                                                                                    |
|   | b. Click on the relevant     | Information Review                                                                                                    |
|   |                              | 응 문                                                                                                    |
|   | c. Click on "Submit".        |                                                                                                    |
|   |                              | Filer's Particulars                                                                                                    |
|   |                              | Salutation Designation                                                                                                    |
|   |                              | Name Office Tel Number                                                                                                    |
|   |                              | Gender Fax Number                                                                                                    |
|   |                              | Date Of Birth Mobile Number                                                                                                    |
|   |                              |                                                                                                    |
|   |                              | Declaration                                                                                                    |
|   |                              | General Declaration                                                                                                    |
|   |                              | I declare that all the information given in this application form is true and correct.     Iam aware that legal action may be taken against me if I had knowingly provided false information.     Iagree that in any legal proceedings, I shall not dispute the authenticity or accuracy of any statements, confirmations, records,     acknowledgements, information recorded in this application. |
|   |                              | Penetration Testing Service Licence                                                                                                    |
|   |                              | 1. I declare that all information given by me in this application is true and correct.<br>I understand that any false declaration in relation to this application is an offence and may subject me to criminal prosecution.                                                                                                    |
|   |                              | Previous     Submit     C     C     C                                                                                                    |

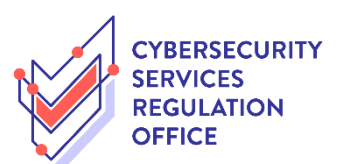

| 9  | The application is successfully<br>submitted. You will be notified<br>once the application is approved<br>and pending payment. | 1       2       3       4       5       6       7         SELECT<br>Licence(s)       REVEW<br>Profile       ADD<br>General Information       PROVIDE<br>Application Details       UPLOAD<br>Supporting Document(s)<br>(Payment if application<br>(Payment if application<br>(Payment if application)       ACKNOWLEDGEMENT         Renew Expiring Licence       Submitted successfully: 1 application(s)       Image: Compare the approval of your application was SMS/Email                                                                                                    |
|----|----------------------------------------------------------------------------------------------------|----------------------------------------------------------------------------------------------------|
|    |                                                                                                    | Cybersecurity Services Regulation Office         Penetration Testing Service Licence         Application Number         Submission Number         Payment Status         Submission Date         06/04/2022 17:29:47                                                                                                    |
|    |                                                                                                    | View your Applications and Status<br>NOTE<br>Application has been submitted successfully. You will be notified of the approval of your application by email/sms. Processing status<br>will also be updated under the Application Status Column.<br>Please note that the "Submission Name" is for your personal reference only.<br>You may retrieve your submission and application details by clicking on the "Applications" tab in the "My Portfolio" menu.<br>PRINT CLOSE                                                                                                    |
| 10 | Once the application is approved, applicant would be notified via email/SMS.                                                   | Payments     Image: Constraint of the second second s |
|    | Upon receiving the approval<br>notification, login to <i>GoBusiness</i><br><i>Licensing</i> using CorpPass or<br>SingPass      | Your last login was on Tuesday 05 April 2022 at 03:00 PM       Application Status       Application Status       Application Number       Check   Please click here to access the GoBusiness Dashboard.       Image: Check   Please click here to access the GoBusiness Dashboard.       Image: Check   Payments       Image: Check                                                                                                    |
|    | a. Click on "Payments"; and                                                                                                    | Image: Line Require Attention     In Progress     Due for Removal     All Drafts     Due for Renewal     Active     Pending Payme (Control of the control of the control of the                                              |
|    | d. Retrieve the application,<br>click on "Action" and "Make<br>Payment".                                                       | Payment Advice       Application       Agency       Licence Name       Amount<br>(SGD)       Payment Due<br>Date       Action         CSR0       CSR0       Penetration<br>Testing Service       \$1.000.00       05 May 2022       Action         Showing 1 of 1       Showing 1 of 1       1                                                                                                    |

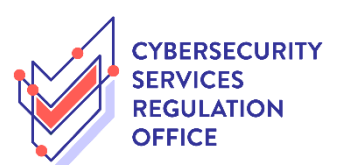

| 11 | Once the payment is successful,<br>the application will be reflected<br>as "Paid". A notification will be<br>sent via email/SMS once the<br>renewed licence is issued.                                         | Image: Constraint of the constraint of the constraint |
|----|----------------------------------------------------------------------------------------------------|----------------------------------------------------------------------------------------------------|
| 12 | Upon receiving the licence<br>issuance notification, login to<br><i>GoBusiness Licensing</i> using<br>CorpPass or SingPass<br>a. Click on "Licences"; and<br>b. Click on the relevant<br>"Licence/RRN Number". | <complex-block><complex-block><complex-block></complex-block></complex-block></complex-block>                                                                                                    |
| 13 | The licence details will be<br>reflected.<br>Click on the <sup>⊕</sup> icon beside<br>"Licence Documents".                                                                                                    | Licence Details         Licence Number         Licensee         Status       Active         Licence Name       Managed Security Operations<br>Centre Monitoring Service Licence         Issue Date       02 Mar 2022         BACK       AMEND         Licence Documents       Centre Managed Security Operations                                                                                                    |

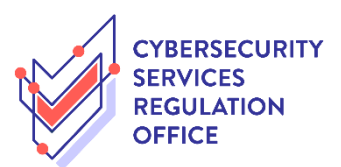

| 14 | Click on the name of document<br>to download a copy of the | Licence Documents | • |
|----|------------------------------------------------------------|-------------------|---|
|    | licence.                                                   | Document Name     | • |
|    | [END]                                                      | odr (127 KB)      |   |
|    |                                                            |                   |   |
|    |                                                            |                   |   |